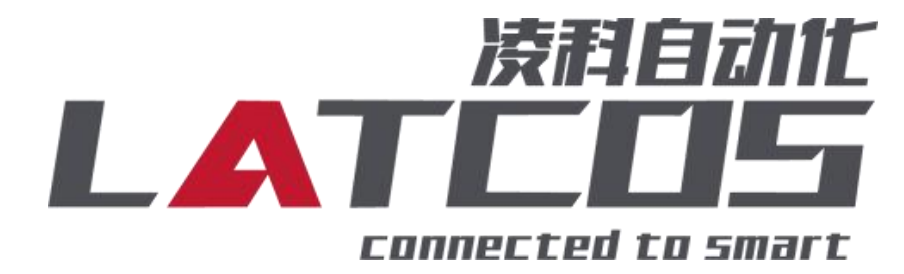

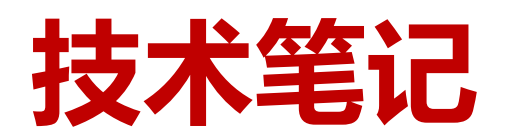

# MRX-EP 与INOVANCE(AM系列) 连接应用

关键词: Ethernet/IP, MRX-EP, INOVANCE(AM系列)

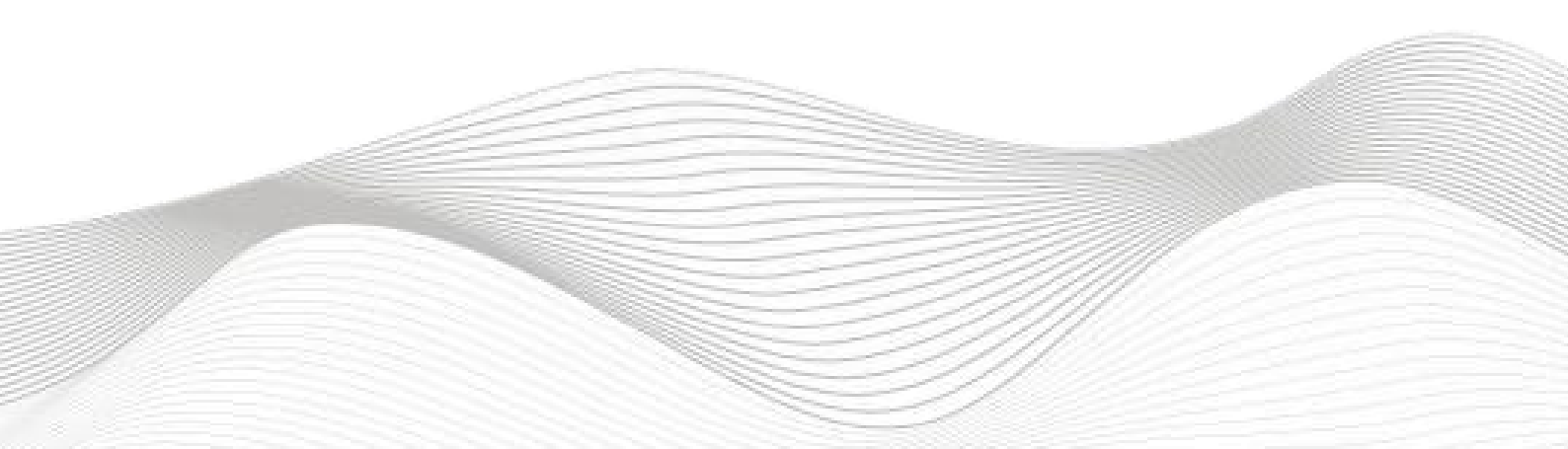

## 修订记录

\_\_\_\_\_

| 变更内容:             |             |                   |             |
|-------------------|-------------|-------------------|-------------|
|                   | o           |                   |             |
|                   |             |                   |             |
|                   |             |                   |             |
|                   |             |                   |             |
|                   |             |                   |             |
|                   |             |                   |             |
|                   |             |                   |             |
|                   |             |                   |             |
|                   |             |                   |             |
|                   |             |                   |             |
|                   |             |                   |             |
|                   |             |                   |             |
|                   |             |                   |             |
|                   |             |                   |             |
|                   |             |                   |             |
|                   |             |                   |             |
|                   |             |                   |             |
|                   |             |                   |             |
|                   |             |                   |             |
|                   |             |                   |             |
|                   |             |                   |             |
|                   |             |                   |             |
|                   |             |                   |             |
|                   |             |                   |             |
|                   |             |                   |             |
|                   |             |                   |             |
|                   |             |                   |             |
|                   |             |                   |             |
|                   |             |                   |             |
|                   |             |                   |             |
|                   |             |                   |             |
|                   |             |                   |             |
|                   |             |                   |             |
|                   |             | 宙核:               |             |
| 千4、F.CV ・ F.A110m |             | רי זאי די זאי<br> |             |
|                   | 2021年06月03日 |                   | 2021年06月03日 |

### 1.适用范围

INOVANCE-AM 系列 PLC 通过 Ethernet/IP 接口与远程 IO 网络连接。

### 2.原理概述

INOVANCE-AM 系列PLC 可以通过 Ethernet/IP 通信连接远程 IO 模块,通过在InoProShop(V1.5.2)软件中导入远程 IO 模块的设备描述文件(.eds),即可通过简易连接进行远程 IO 控制。

### 3.调试环境

INOVANCE的InoProShop(V1.5.2)软件,版本须在V1.5.2以上

远程 IO 模块设备描述文件MR\_EP20210603\_INOVANCE.eds

### 4.技术实现

### 4.1硬件连接

1.正确连接 PLC 与远程 IO 模块电源

2.将测试对象 PLC 的Ethernet接口,通过专用以太网电缆接入到远程 IO 模块的以太网口上。

### 4.2模块设置

参照文档: LAEConfig软件使用说明书,V1.00

参照软件: LAEConfigsetup2.0.x

## 5.示例工程建立

以下是使用 AM600-CPU1608TP(固件版本:

PLC信息 PLC型号: AM600

固件版本: 1.29.30.0 获取PLC信息

) 与

MRx-EP连接测试的步骤:

## 5.1 eds文件导入方法

1.打开InoProShop(V1.5.2)软件,选择工具-设备库。

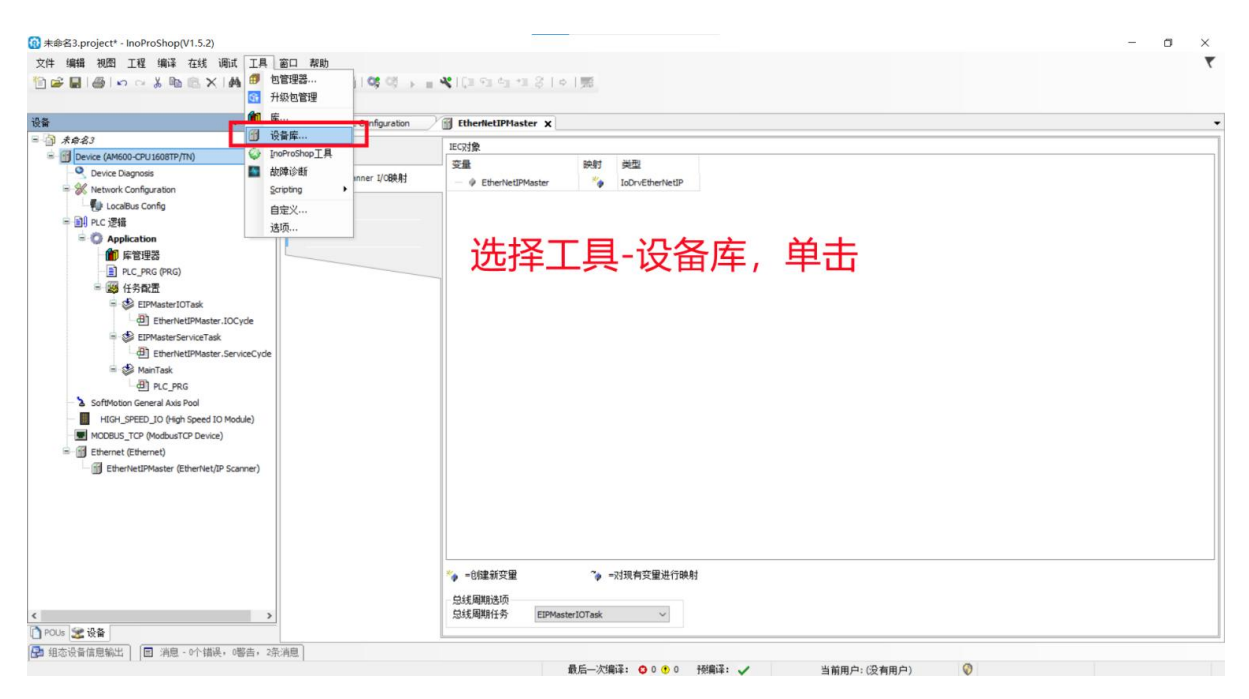

#### 2.点击安装

| 设备库    |                |               |           |         |                |    |           |
|--------|----------------|---------------|-----------|---------|----------------|----|-----------|
| 2置(L): | System Reposi  | tory          |           |         |                |    | ~ 编辑位置(E) |
|        | (C:\Inovance C | Control\InoPr | oShop\COD | ESYS\Re | ository\Device | s) |           |
| ~ 进的设备 | 各描述(v):        |               |           |         |                |    |           |
| 在所有设   | 當中輸入全文搜        | 雲的字符串.        | Ven       | dor: <  | 全部供应商>         |    | ∽ 安装(I)   |
| 名称     |                | 供应商           | 版本        | 描述      |                |    | 卸载(U)     |
| 🖲 🚮 🗧  | 专用设备           |               |           |         |                |    | 导出        |
| њ 👘 Р  | LC             |               |           |         |                |    |           |
| + 🔗 s  | oftMotion级支力   |               |           |         |                |    | 上十二米      |
| ± 🗊 3  | 见场总线           |               |           |         |                |    | 出田女者      |
|        |                |               |           |         |                |    |           |
|        |                |               |           |         |                |    |           |
|        |                |               |           |         |                |    |           |
|        |                |               |           |         |                |    |           |
|        |                |               |           |         |                |    | 详细信息(D)   |
|        |                |               |           |         |                |    |           |
|        |                |               |           |         |                |    |           |

3. 选择相应的EDS文件,点击打开。

| 家装设备描述                |                       | -       |              | ×                |
|-----------------------|-----------------------|---------|--------------|------------------|
| ← → · ↑ 📙 « 分布式IO产品4  | 相关文件 > EIP_EDS文件 > MR | ٽ ~     | ○ 在 № 中掛     | 索                |
| 组织 ▼ 新建文件夹            |                       |         |              | • 🗆 🔞            |
| Bus_coupler           | ▲ 名称                  | ^       | 状态           | 修改               |
| <b>E4041</b>          | MR_EP202111           | 25. eds | 0            | 2021.            |
| 山雷下载                  |                       |         |              |                  |
| S云盘                   | 在目录下面找                | 到相应的ED  | S文件打         | 开                |
| 📥 OneDrive - Personal |                       |         |              |                  |
| 图片                    |                       |         |              |                  |
| 文档                    |                       |         |              | 选择要预览<br>的文件。    |
| 🍑 坚果云                 |                       |         |              |                  |
| 🔜 此电脑                 |                       |         |              |                  |
| in 3D 对象              |                       |         |              |                  |
| Apple iPhone          |                       |         |              |                  |
| 📑 视频                  |                       |         |              |                  |
| ▶ 图片                  | ~ <                   |         |              | >                |
|                       |                       |         | EDE TO DEE - | + 4+ (* - d - 3) |
| 义作名[N]:               | L                     | ~       | EDS AP DCF 3 | ( T+ (".eas, ' ~ |
|                       |                       |         | 打升(0)        | 取消               |
|                       |                       |         |              |                  |

\_\_\_\_\_

## 5.2 InoProShop(V1.5.2)软件内建立 PLC

| 100 InoProShop(V1.5.2) |                                               | - 0 ×                                                                                                    |
|------------------------|-----------------------------------------------|----------------------------------------------------------------------------------------------------|
| 文件编辑初图工程编译             | :在线调试工具窗口帮助<br>自己&×IMA 领[品]渔·含[凿]邻邻 ▶ ■ ペ[建独与 | 1:12 (S   o   ) (B)                                                                                                    |
| 웃 <b>읍</b>             | → 4 × ● 起始页 ×                                 |                                                                                                    |
|                        | InoProShop(V1.5.2)                            |                                                                                                    |
|                        | 基本操作选择新建程                                     | S Latest News                                                                                                    |
|                        | 管新建工程<br>等打开工程<br>個从PLC中打开工程                  | The current news channel might not be valid or your Internet connection might be unavailable. To change the news channel, go to the Options dialog and select the Load&Save category. |
|                        | 最近的工程列表                                       |                                                                                                    |
|                        |                                               |                                                                                                    |
|                        |                                               |                                                                                                    |
|                        |                                               |                                                                                                    |
|                        |                                               |                                                                                                    |
|                        |                                               |                                                                                                    |
|                        |                                               |                                                                                                    |
|                        |                                               |                                                                                                    |
| 🗋 POUs 🕱 设备            | ☑ 在工程加载之后关闭页面 ☑ 显示起始页面                        |                                                                                                    |
| 3 組态设备信息输出 □ 消息        | Ⅰ-0个错误,0警告,0茶消息                               |                                                                                                    |

#### 选择PLC型号

| 1 新建工程             | Ē         |           |                                                                                                    |                                         |        |                                                                                                    |                                                                                                    |                                                                                              |                                                       | ×                       |
|--------------------|-----------|-----------|----------------------------------------------------------------------------------------------------|-----------------------------------------|--------|----------------------------------------------------------------------------------------------------|----------------------------------------------------------------------------------------------------|----------------------------------------------------------------------------------------------|-------------------------------------------------------|-------------------------|
| 分类(C):<br>标准工<br>库 |           |           | C801-0221-U0R0<br>C802-0222-U0R0<br>C810-0122-U0R0<br>C811-0031-U0R0<br>4401-CPU1608TN-C<br>4401-CPU1608TP/TN<br>4402-CPU1608TP/TN<br>4403-CPU1608TP<br>2701-0021-U0R0<br>270X<br>DDESYS SoftMotion RTE<br>DDESYS SoftMotion Win<br>DDESYS SoftMotion Win<br>0DESYS SoftMotion Win<br>0D | V3<br>V3 x64<br>/3 x64<br>/3 x64<br>(64 | 语<br>设 | 结构化文本(ST)<br>PLC类型<br>&RS5485:支持MO<br>&CAN:支持CANO<br>从站<br>&AU太网:1路支<br>&BEtherCAT总线,<br>(ATM)站,(4FM<br>(置16路普通输入<br>输出),可最大封<br>(序容量10MB,数 | DBUS-RTU主/从<br>Dpen主站和CANI<br>持MODBUS-TCP<br>最大抽数32个<br>区与虚轴不占轴<br>(可做8路高速<br>广展16个本地扩<br>提客單20MB, 封 | 站协议和自由[<br>.ink主/从站协议,<br>主/从站协议,<br>主/从站协议,<br>集荐20个以P<br>数)<br>[輸入),8路普<br>展模块<br>卓电保持容量48 | →<br>口协议<br>主站最大<br>主站最大支持<br>内,最大支持<br>面输出(可做<br>0KB | 支持<br>63个<br>128个<br>如路 |
| 位置心:               | C:\Users\ | peter_liu | Documents                                                                                                    |                                         |        |                                                                                                    |                                                                                                    |                                                                                              | ```                                                   | ·                       |
|                    |           |           |                                                                                                    |                                         |        |                                                                                                    |                                                                                                    | 确定                                                                                           | 取消                                                    | Š.                      |

\_\_\_\_\_

### 点击设置Network configuration

| (1) 未時為3.project* - inoProSnop(V1.5.2) | Die                                          |                 |                     |         | - 0 . |
|----------------------------------------|----------------------------------------------|-----------------|---------------------|---------|-------|
| 又伴 編輯 代四 土柱 編単 住残 頃山 土具 割口 報           | 10<br>12 1 445 1 69 69 10 - 32 1 69 69 69 10 |                 |                     |         | ť     |
|                                        |                                              | 1 0 1 0 1 00    |                     |         |       |
| 20.8                                   |                                              |                 |                     |         |       |
| - 3 4041 ·                             |                                              |                 |                     |         |       |
| Device (AM600-CPU1608TP/TN)            |                                              |                 |                     |         |       |
| Device Diagnosis                       |                                              |                 |                     |         |       |
| Retwork Configuration                  | letwork cor                                  | figuration      | 进行沿署                |         |       |
| LocalBus Config                        | VELWOIK COI                                  | ingulation      | 四11以且               |         |       |
| = 創 PLC 逻辑                             |                                              |                 |                     |         |       |
| 「「」床管理器                                |                                              |                 |                     |         |       |
| PLC_PRG (PRG)                          |                                              |                 |                     |         |       |
| 🖹 避 任务配置                               |                                              |                 |                     |         |       |
| All the sec                            |                                              |                 |                     |         |       |
| SoftMotion General Axis Pool           |                                              |                 |                     |         |       |
| HIGH_SPEED_IO (High Speed IO Module)   |                                              |                 |                     |         |       |
| MODBUS_TCP (ModbusTCP Device)          |                                              |                 |                     |         |       |
|                                        |                                              |                 |                     |         |       |
|                                        |                                              |                 |                     |         |       |
|                                        |                                              |                 |                     |         |       |
|                                        |                                              |                 |                     |         |       |
|                                        |                                              |                 |                     |         |       |
|                                        |                                              |                 |                     |         |       |
|                                        |                                              |                 |                     |         |       |
|                                        |                                              |                 |                     |         |       |
|                                        |                                              |                 |                     |         |       |
|                                        |                                              |                 |                     |         |       |
|                                        |                                              |                 |                     |         |       |
|                                        |                                              |                 |                     |         |       |
| 🗋 POUs 🗶 设备                            |                                              |                 |                     |         |       |
| 🕞 组态设备信息输出 🔲 消息 · 아/错误,0警告,0条消息        |                                              |                 |                     |         |       |
|                                        |                                              | BE_'MRIZ, 00.00 | 15(0)Z. / 14(0) (0) | (D+===) |       |

#### 选中EtherNet/IP主站

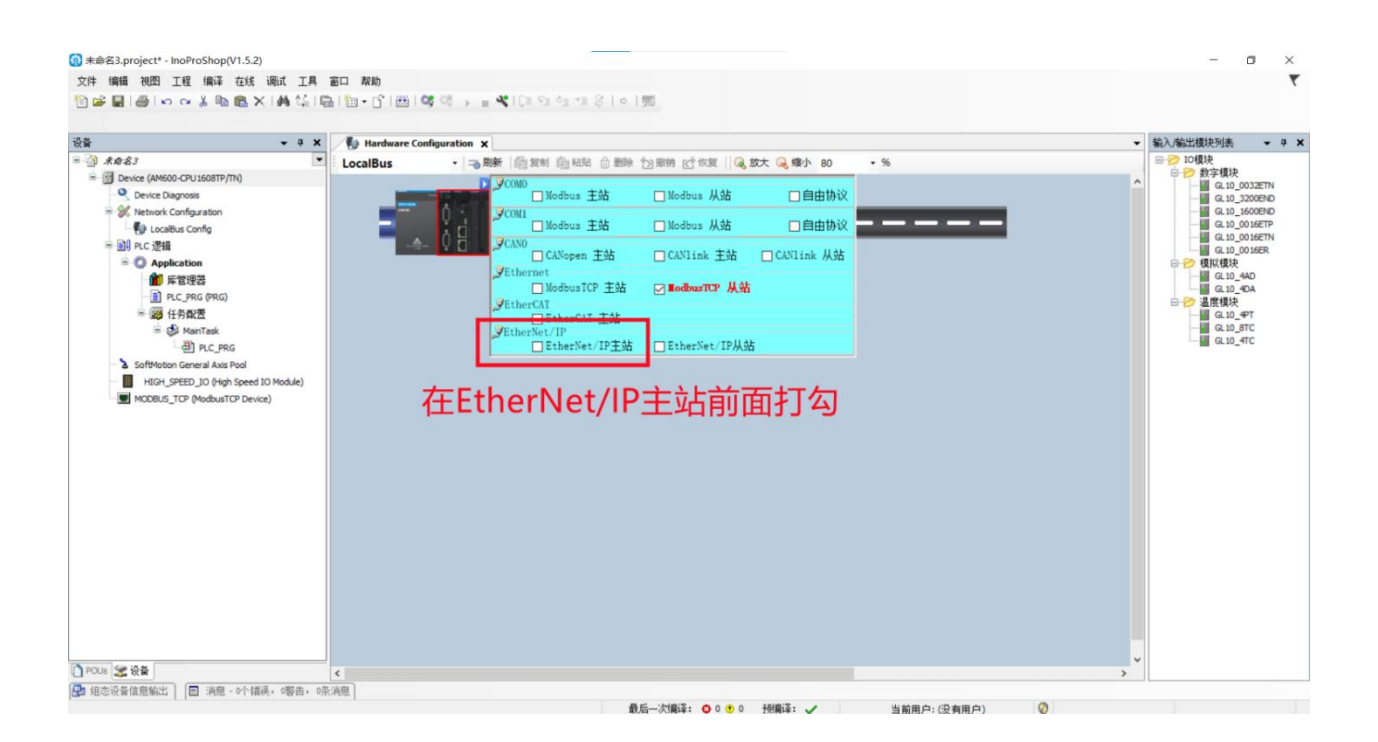

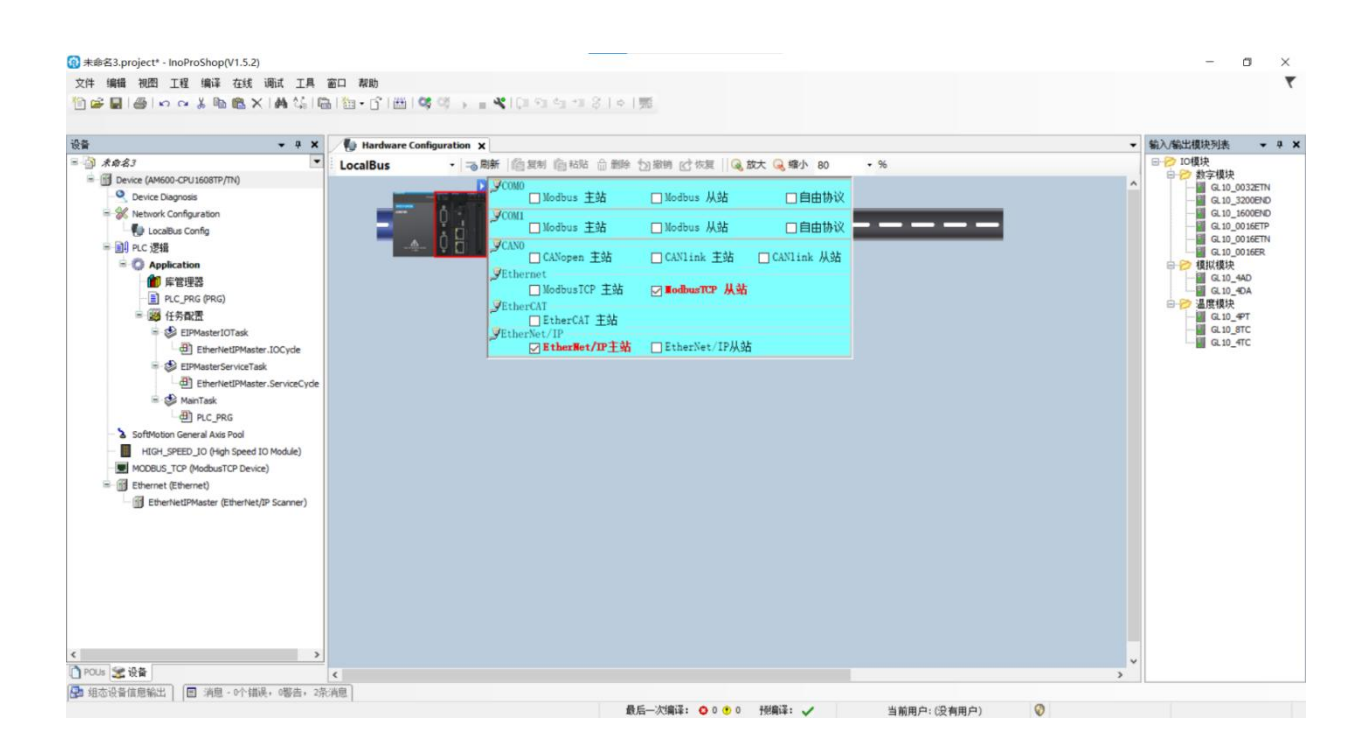

等待EtherNet/IP主站添加成功。

| /W.LATCOS.CN                                      |              |                          | 技术                                                              |
|---------------------------------------------------|--------------|--------------------------|-----------------------------------------------------------------|
| 在主站目录下添加从站设                                       | 安备           |                          |                                                                 |
| (1) 未命名3.project* - InoProShop                    | (V1.5.2)     |                          |                                                                 |
| 文件编辑 初图 工程 编译                                     | 在线 调         | ぜ 一旦 窗口                  |                                                                 |
|                                                   |              |                          |                                                                 |
|                                                   |              | aluar (**8   etem   ) (* | 名称:                                                             |
| 17.47                                             |              |                          | 动作:                                                             |
|                                                   | 13 粘贴        | _ 1 ¥                    | ● 附加设备 ○ 插入设备 ○ 拔出设备 ○ 更新设备                                     |
| □□] 末命名3<br>□ □ □ □ □ □ □ □ □ □ □ □ □ □ □ □ □ □ □ | × 刪除         |                          |                                                                 |
| Device (AM600-CP016081P     Device Diagoosis      | 浏览           | •                        | 在所有设备中输入全文搜索的字符串 供应商 LATCOS ~                                   |
| Network Configuration                             | Refac        |                          | 名称 供应商 版本 祖述                                                    |
| LocalBus Config                                   | P EH         | ioning .                 | □- 圖 现场总线                                                       |
| ■ 副 PLC 逻辑                                        |              |                          | EthernetIP                                                      |
| E O Application                                   | ※加速          | 了家                       | =                                                               |
| 🎁 库管理器                                            | □ 添加3        | (件夹…                     | MR-EP LATCOS Major Revision=16#2, Minor Revision = 16#2 Etherni |
| PLC_PRG (PRG)                                     | 深加           | 式宙…<br>1 を               |                                                                 |
| ■ 躑 任务配置                                          | 扫册           | 式笛…<br>1 伝               | サヤルビナ MCサムロ.1 、エDロビ                                             |
| EIPMasteri                                        | 宗用1          | र्म<br>१६                | 选择供应商,然后选中EthernetIP目标                                          |
| EliPhasters                                       | 史初1          | 2面···                    |                                                                 |
| EtherN                                            | (自場)         | ∃家<br>+每. 佳田             |                                                                 |
| 🖻 🍪 MainTask                                      | 5冊7年2        | 1家,灰用…                   |                                                                 |
| PLC_PF                                            | 编辑1          | 映射                       | < >>                                                            |
| SoftMotion General Axis                           | MCSI         | 导入映射                     | ☑ 按类别分组 □ 显示所有版本(仅限专家) □ 显示过期版本                                 |
| HIGH_SPEED_IO (Hig                                | 今日は          | 央射王JCSV                  | 清从以上列波中进择一个设备。                                                  |
| MODBUS_TCP (Modbus                                | 折叠A          | pplication               |                                                                 |
| Ethernet (Ethernet)                               | 仿真           |                          |                                                                 |
| U EtherNettPMaster (                              | Ethernet/IP: | canner)                  |                                                                 |
|                                                   | EtherNetl    | Master (EtherN           |                                                                 |
| ST 1 - 11 X                                       |              | 2                        |                                                                 |
| 添加从站                                              | 5设备          |                          |                                                                 |
|                                                   |              | ·                        |                                                                 |
|                                                   |              |                          | <ul> <li>(在此窗口打开时,您可以在导航器中选择另一个目标节点。)</li> </ul>                |
|                                                   |              |                          | stricterinity AKAm                                              |
|                                                   |              |                          | 深加收留 天闭                                                         |

#### 设定主站的网络

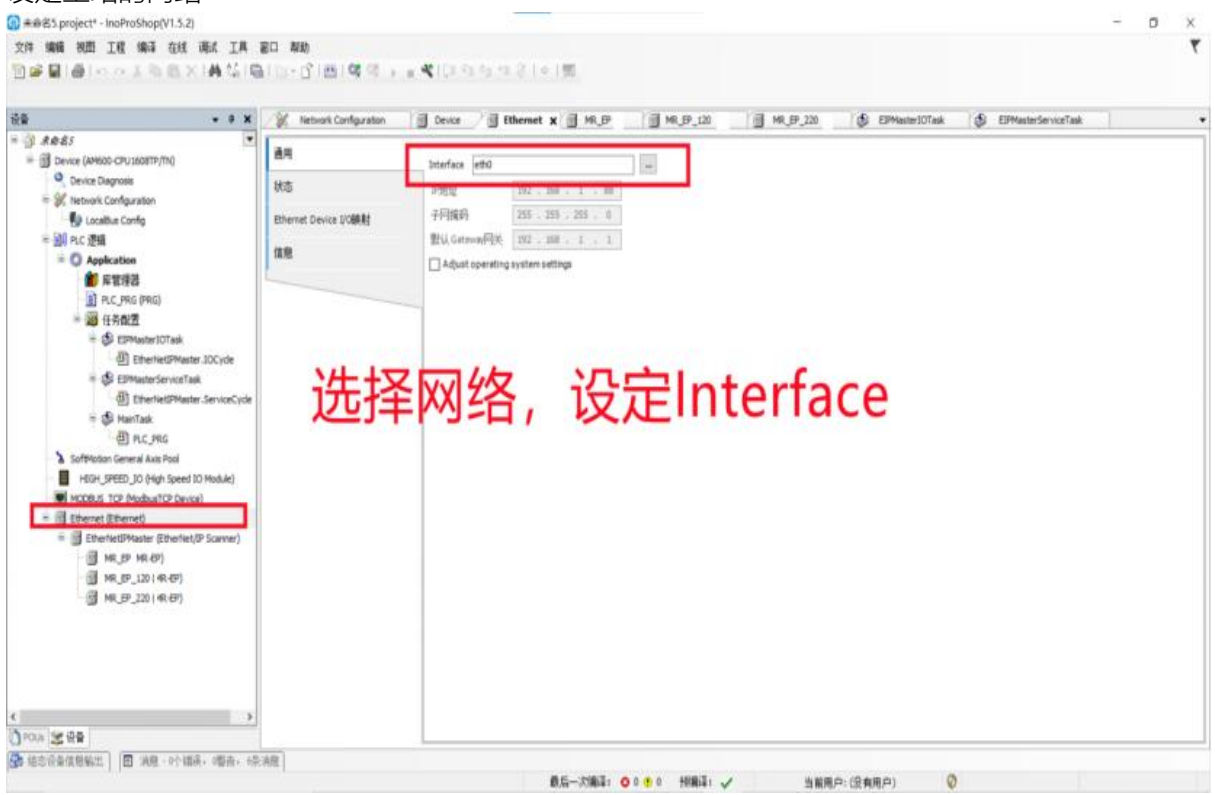

### 设定从站IP地址

| ê\$ • • •                                                                                                    | tetwork Configuration                                            | Ebenet BHR.EP X 31                                                                                                    | R_EP_120 BPMaster10Task | EPMasterServiceTask | EtherNetDPNaster | • |
|----------------------------------------------------------------------------------------------------|------------------------------------------------------------------|----------------------------------------------------------------------------------------------------|-------------------------|---------------------|------------------|---|
| Advidi     Device (Modo-CV) (MOTTY/III)     Device Tragmonis     Motions Configuration     Device Tragmonis     Motions Configuration     Device Tragmonis     Motions Configuration     Device Tragmonis     Retting     Retting     Retting     Retting     Retting     Retting     Device Mode CV)     Device Tradmont COnfiguration     Device Tradmont COnfiguration     Device Tradmont Configuration     Device Tradmont Configuration     Device Tr | An<br>注意<br>IEFF<br>用。P的的<br>CherNet/IP VOB的<br>社选<br>在思<br>选择从站 | 地址设置<br>2地址 192 - 198 - 1 - 4<br>电子链拉<br>单方线拉量<br>单声标的用价检查<br>2 检查不成作吗 206<br>2 检查不成作吗 2001<br>2 检查不成本 2<br>2 加算型计值<br>2 公園 , 设定IP比 | Ether//IP<br>b址,与模块一致   |                     |                  |   |

\_\_\_\_\_

#### 编辑从站的连接参数(MR1616x-EP)为示例【16点输入模块16点输出混合模块】

| in -                                                                                                    | 9 X Network Configuration | nice 📑 Ethernet 🗐 HR_EP 🗙 🗑 HR_EP_120 📑 HR_P_220 🚯 EPHasterIOTaik 🚯 EPHasterIoTaik                                                                                                    | EtherNetDMaster |
|----------------------------------------------------------------------------------------------------|---------------------------|----------------------------------------------------------------------------------------------------|-----------------|
| A de dis      Device (MMOO CPU (SORTY)TN)      Device Dayrold      Device Dayrold |                           | Image: Control Control Contro Control Control Control Control Control Control Control Control | Brú.            |

#### WWW.LATCOS.CN

| + # X                                                                                                    | ietwork Config                       | uration 🗍 Device                                                                                                    | Ebernet                                                                                                    | HR.P X M.P.                                                                 | 120 MR_EP_220                                                                                                    | B EIPMaster10Task | DPMasterServiceTask | EtherNetDPMaster |
|----------------------------------------------------------------------------------------------------|--------------------------------------|----------------------------------------------------------------------------------------------------|----------------------------------------------------------------------------------------------------|-----------------------------------------------------------------------------|----------------------------------------------------------------------------------------------------|-------------------|---------------------|------------------|
| Device (AM600-CPU1608TP/TN)                                                                                                    | 通用                                   |                                                                                                    | 连接名称                                                                                                    | RPI(ms) O>T大小(by                                                            | e) T>O 大小(byte)                                                                                                    | (U里配置大小(byte) 目标面 | (置大小(byte) 连接路径     |                  |
| Decto Dayrools     Methods Configuration     Configuration     Configuration | 组件<br>用户参数<br>CherNet/IP<br>状态<br>值度 | <ul> <li>通用参数</li> <li>道療師母</li> <li>秘武貴型</li> <li>代範問型</li> <li>12期時間件(編出)</li> <li>ローン下大小(19)481</li> <li>代電電気大小(19)4</li> <li>日和電気大小(19)4</li> <li>日和電気大小(19)4</li> <li>二音楽型型</li> <li>Canaction Priority</li> <li>国楽伝式</li> <li>第止対理(ms)</li> </ul> | Electrone (1995)     (1995)     (1995)     (1995)     (1995)     (1995)     (1995)     (1995)     (1995)     (1995)     (1995)     (1995)     (1995)     (1995)     (1995)     (1995)     (1995)     (1995)     (1995)     (1995)     (1995)     (1995)     (1995)     (1995)     (1995)     (1995)     (1995)     (1995)     (1995)     (1995)     (1995)     (1995)     (1995)     (1995)     (1995)     (1995)     (1995)     (1995)     (1995)     (1995)     (1995)     (1995)     (1995)     (1995)     (1995)     (1995)     (1995)     (1995)     (1995)     (1995)     (1995)     (1995)     (1995)     (1995)     (1995)     (1995)     (1995)     (1995)     (1995)     (1995)     (1995)     (1995)     (1995)     (1995)     (1995)     (1995)     (1995)     (1995)     (1995)     (1995)     (1995)     (1995)     (1995)     (1995)     (1995)     (1995)     (1995)     (1995)     (1995)     (1995)     (1995)     (1995)     (1995)     (1995)     (1995)     (1995)     (1995)     (1995)     (1995)     (1995)     (1995)     (1995)     (1995)     (1995)     (1995)     (1995)     (1995)     (1995)     (1995)     (1995)     (1995)     (1995)     (1995)     (1995)     (1995)     (1995)     (1995)     (1995)     (1995)     (1995)     (1995)     (1995)     (1995)     (1995)     (1995)     (1995)     (1995)     (1995)     (1995)     (1995)     (1995)     (1995)     (1995)     (1995)     (1995)     (1995)     (1995)     (1995)     (1995)     (1995)     (1995)     (1995)     (1995)     (1995)     (1995)     (1995)     (1995)     (1995)      (1995)     (1995)     (1995)     (1995)     (1995)     (1995)     (1995)     (1995)     (1995)     (1995)     (1995)     (1995)     (1995)     (1995)     (1995)     (1995)     (1995)     (1995)     (1995)     (1995)     (1995)     (1995)     (1995)     (1995)     (1995)     (1995)     (1995)     (1995)     (1995)     (1995)     (1995)     (1995)     (1995)     (1995)     (1995)     (1995)     (1995)     (1995)     (1995)     (1995)     (1995)     (1995)     (1995)     (1995)     (1995)     (1995)     (199 | 81%(m)<br>超時間<br>4期時間3個編<br>T->0大小学<br>道確支型<br>一<br>回定反量<br>結検板式<br>留上时間(m) | 10 0<br>32 V<br>5) 2<br>5/155<br>6/2155<br>6/215 |                   |                     | B.U.             |
| (國) (年(史) (年(史))<br>(國) (年(史) 120 (年(史))<br>(國) (年(史) 220 (年(史))                                                                                                    |                                      | 修改                                                                                                    | ZRPI、车                                                                                                    | 俞出字节数<br>与模块对                                                               | :,输入字<br>应                                                                                                    | 节数                |                     |                  |

(注意: EIP 上是以 Byte 为单位计算交换字节数的) Point to Point connection, RPI建议设定10-30之间

Input Data和Output Data设定但是为:字节。1个字节=8个位

|               | MR0808X-       | MR1616X- | MR1600X- | MR3200X- | MR0016X-       | MR0032X- |  |
|---------------|----------------|----------|----------|----------|----------------|----------|--|
| [    侯状空亏     | EP             | EP       | EP       | EP       | EP             | EP       |  |
| Input Data参数  | 1              | 2        | 2        | 4        | 0              | 0        |  |
| Output Data参数 | 1              | 2        | -        | -        | 2              | 4        |  |
| 连接名称          | Exlusive owner |          | Input    | : Only   | Exlusive owner |          |  |

#### 点击控制器"在线",下载程序。

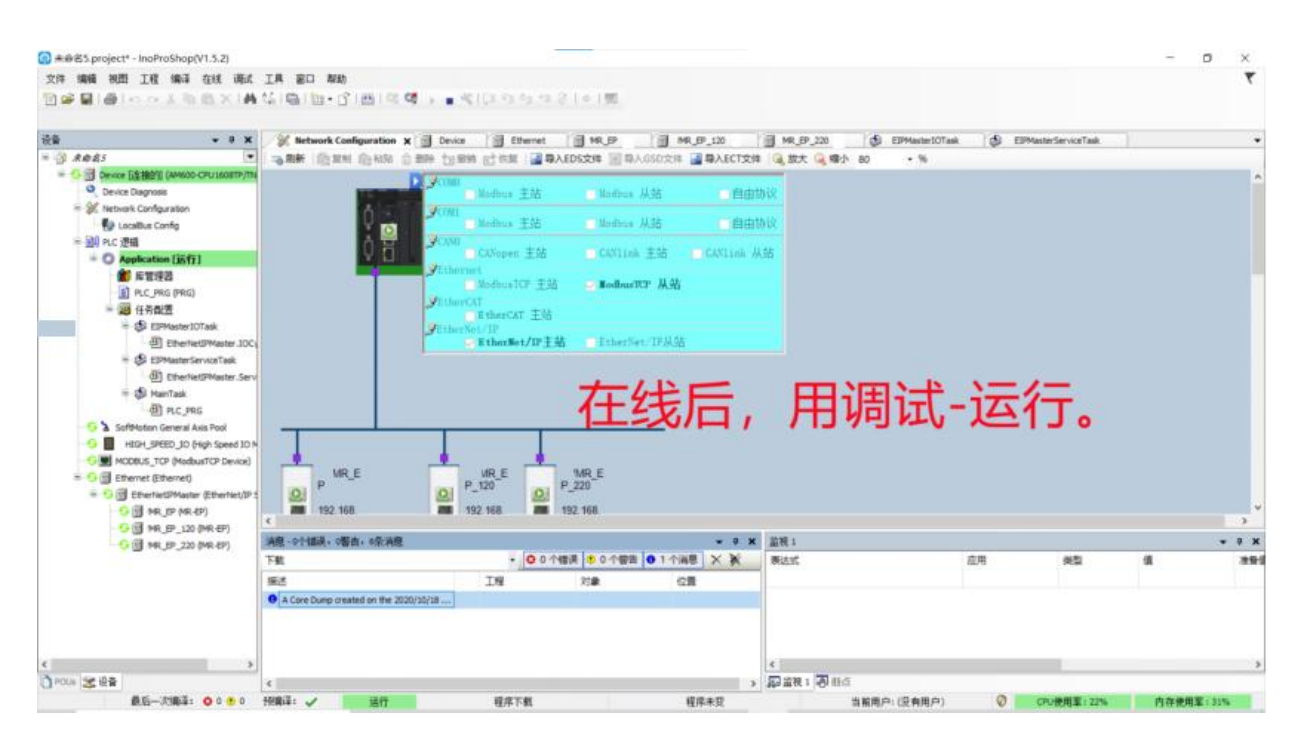

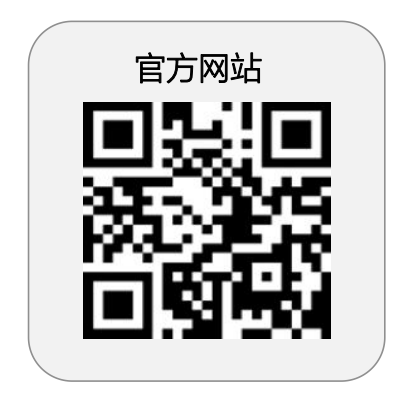

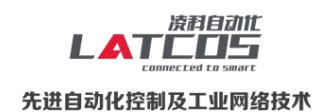

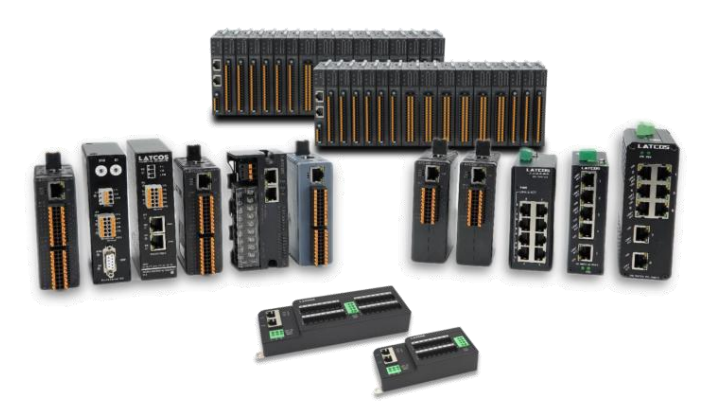

**无锡凌科自动化技术有限公司** www.latcos.cn 公司电话: **0510-85888030** 公司地址: **江苏省无锡市惠山区清研路 3 号华清创智园 7 号楼 701 室**